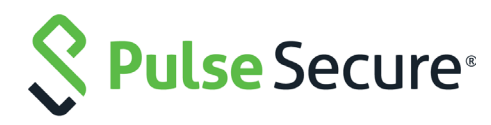

# SAML Authentication with Pulse Connect Secure and Pulse Secure Virtual Traffic Manager

Deployment Guide

Published 20 September, 2018

Document Version

1.1

Pulse Secure, LLC 2700 Zanker Road, Suite 200 San Jose CA 95134

#### www.pulsesecure.net

© 2017 by Pulse Secure, LLC. All rights reserved.

Pulse Secure and the Pulse Secure logo are trademarks of Pulse Secure, LLC in the United States. All other trademarks, service marks, registered trademarks, or registered service marks are the property of their respective owners.

Pulse Secure, LLC assumes no responsibility for any inaccuracies in this document. Pulse Secure, LLC reserves the right to change, modify, transfer, or otherwise revise this publication without notice.

### SAML Authentication with Pulse Connect Secure and Pulse Secure Virtual Traffic Manager

The information in this document is current as of the date on the title page.

### END USER LICENSE AGREEMENT

The Pulse Secure product that is the subject of this technical documentation consists of (or is intended for use with) Pulse Secure software. Use of such software is subject to the terms and conditions of the End User License Agreement ("EULA") posted at <a href="http://www.pulsesecure.net/support/eula/">http://www.pulsesecure.net/support/eula/</a>. By downloading, installing or using such software, you agree to the terms and conditions of that EULA.

## Contents

| INTRODUCTION1                                                                 |
|-------------------------------------------------------------------------------|
| Purpose of this Guide1                                                        |
| Prerequisites                                                                 |
| Overview                                                                      |
| SUMMARY OF CONFIGURATION                                                      |
| CONFIGURING THE TRAFFIC MANAGER WITH PCS AS AN IDENTITY PROVIDER (IDP) 3      |
| CONFIGURING PULSE CONNECT SECURE AS A SAML IDP                                |
| CONFIGURING A TRAFFIC MANAGER VIRTUAL SERVER AS A SAML SP ENDPOINT13          |
| USE CASES AND EXAMPLES19                                                      |
| BROWSER ACCESS – SIMPLE USER AUTHENTICATION                                   |
| Adding Compliance Checking and TOTP to the Authentication                     |
| CLOUD SECURE – "REUSE EXISTING NC (PULSE) SESSION"                            |
| Cloud Secure – "Reuse Existing NC (Pulse) Session" and "Reuse Existing IF-MAP |
| Session"                                                                      |
| REFERENCES                                                                    |

SAML Authentication with Pulse Connect Secure and Pulse ii Secure Virtual Traffic Manager

# Introduction

### Purpose of this Guide

An enterprise can deploy a secure SAML-based Identity Provider (IdP) to handle authentication for web services, applications, and resources delivered by one or more Service Providers (SPs).

This guide describes how to configure Pulse Secure Virtual Traffic Manager (the Traffic Manager) for SP–initiated SAML authentication with Pulse Connect Secure (PCS) acting as the IdP.

### Prerequisites

This guide assumes you are familiar with the SAML protocol, SAML-based authentication methods, and terms such as SP and IdP.

The Traffic Manager supports configuration as a SAML SP from version 17.4 or later.

PCS supports configuration as a SAML IdP from version 8.2R1 or later.

### Overview

The Traffic Manager can function as a SAML SP to control access to your secure back-end web services. Access to these services is permitted only when the client presents a valid Traffic Manager authentication cookie.

In a typical scenario, a user's browser connects to the Traffic Manager to access a service. For the requested service, the Traffic Manager is configured to obtain prior validation, and thus redirects the browser to PCS to be authenticated. PCS checks the identity of the user against its own records, and obtains verification that the user has appropriate privileges for the desired service. If successful, PCS returns the browser to the Traffic Manager with a SAML assertion that the user is legitimate and has the declared identity (typically the email address).

An SP requires a SAML response from the IdP only during the initial authentication exchange.

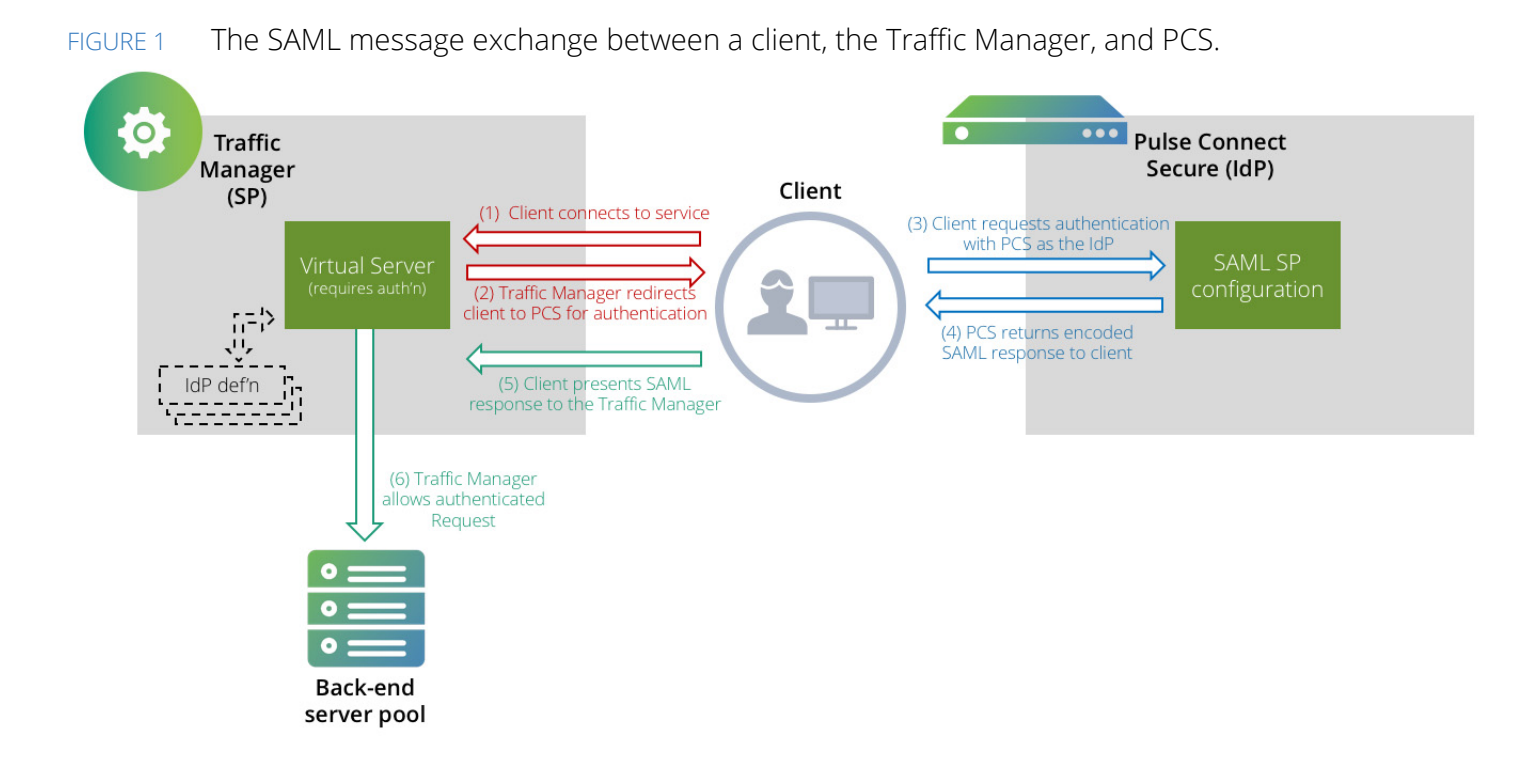

## Summary of Configuration

The Traffic Manager requires certain IDP-derived details from PCS as part of its SAML configuration, and must also provide PCS with specific configuration items in return. To operate successfully, your SAML configuration must match on both the Traffic Manager and PCS.

To apply authentication control to your services, perform the following steps:

- 1. Configure the Traffic Manager with PCS as the defined IdP.
- 2. Configure PCS to operate as a SAML IdP, with details of the Traffic Manager as an active SP.
- 3. Configure your designated Traffic Manager virtual servers as SAML SP endpoints.

The remainder of this guide describes each of these steps in detail.

# Configuring the Traffic Manager with PCS as an Identity Provider (IdP)

To configure Pulse Connect Secure as a Trusted Identity Provider in the Traffic Manager, perform the following steps:

1. Login to the Traffic Manager Admin UI and navigate to Catalogs > SAML > Trusted Identity Providers Catalog.

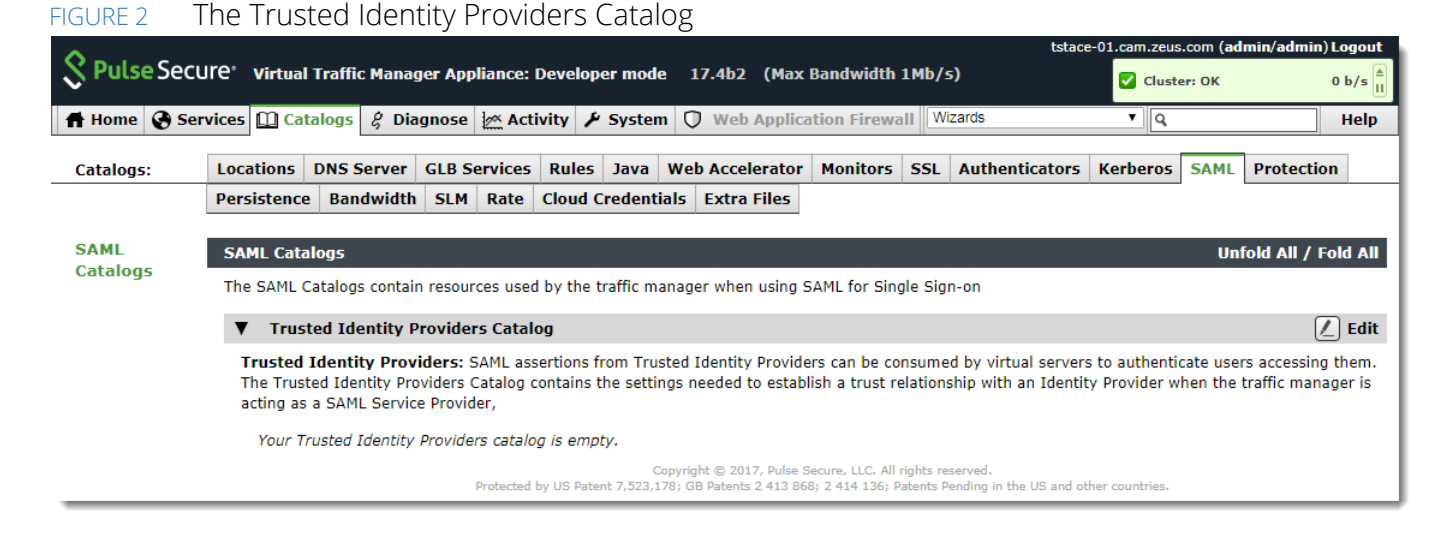

2. Type the details for your PCS instance into the Create new Trusted Identity Provider dialog.

3

#### FIGURE 3 Creating a new Trusted Identity Provider

| Create nev    | v Trusted Identity Provider                                      |
|---------------|------------------------------------------------------------------|
|               |                                                                  |
| Name:         | SA-IdP                                                           |
| The optity id | of the IDD                                                       |
| antitus id.   |                                                                  |
| entity_id:    | nups.//sa.example.com/dana-ha/addi/sami-enopoint.cgi             |
| The IDP URL   | to which Authentication Requests should be sent                  |
| url:          | https://sa-cs.example.com/dana-na/auth/saml-sso.cgi              |
|               |                                                                  |
| The certifica | te used to verify Assertions signed by the identity provider     |
|               | BEGIN NEW CERTIFICATE REQUEST                                    |
|               | MIIChDCCAWwCAQAwPzELMAkGA1UEBhMCR0IxEjAQBgNVBAcTCUNhbWJyaWRnZTEN |
|               | MAsGA1UEChMEdGVzdDENMAsGA1UEAxMEdGVzdDCCASIwDQYJKoZIhvcNAQEBBQAD |
|               | ggEPADCCAQoCggEBAL1UmJbB7MhykL5nXrSvLFoq07+iz5c2wNYePPMp9BE8dcBh |
|               | SOlCJv8T3hIso0e39timRA7iUUzoUbiGZnT4InwvYxpTuqfUNmq5ECDTISO7aA5Z |
|               | 1GMnvCOW7uJBLQ0T80JnL9rzIbKnmOkm/UbuAz+47CHyR2Rjj3q4iu0W2V33ivmp |
|               | vjbeBc3vLAvp7NxW/hIJ1ssq4RTudB6Bnes108/hvEPclZP++558eUnzitVv86pq |
|               | YW8wV1Pwf2aeFa3/L3uIx1W+DcSfg149KU422xzNypikZY89oX4oei5keq7BtWSK |
| certificate:  | ZhwNwr03QTzqKc7EliW8NISsoslkWfQ3LtzdAf0CAwEAAaAAMA0GCSqGSIb3DQEB |
|               | CwUAA4IBAQCXubd4gseLP5QBeNPhOV12JAm7QulVNwgUALoV1hW8eOzOvwg0olk1 |
|               | D0mwgTfW9mux6zJ94wXSbi2Chs14Cge75zj25yT+bQVNeDIiyfmMFuB01MUv87T2 |
|               | k84xOmUa6UyyQbciXw8j39+kvb0LqZwgo17StEkvliKdrBqeq2Me+f4taPod5bHD |
|               | sZzZ0CsGGl271kKDVTGUDj0ZWyKaR8uANYEHOaZrY8tglPVE083ITiDVVm2/rHuB |
|               | AZr7qX3+gepMopCoz3oRYAIT0jEiyof2Lr9TsBkxaIEhfd1RLgc07XXUN3zMO9Kv |
|               | pnr39r4461xpRvWiwlTVp98zCX1DnMXI                                 |
|               | END NEW CERTIFICATE REQUEST                                      |
|               |                                                                  |
|               |                                                                  |
| Create New    | Trusted Identity Provider                                        |

- 3. Type an identifying name for this IdP.
- 4. Set **entity\_id** to the unique SAML identifier for the PCS. To obtain the SAML identifier, login to the PCS Admin UI and navigate to **Authentication > Signing In > Sign-in SAML > Metadata Provider**.

### FIGURE 4 Obtaining the PCS Entity ID

| Signing In                    |                  |                         |                               |                             |                               |                                  |    |
|-------------------------------|------------------|-------------------------|-------------------------------|-----------------------------|-------------------------------|----------------------------------|----|
| Sign-in Policies              | Sign-in Pages    | Sign-in Notifications   | Sign-in SAML                  |                             |                               |                                  |    |
| Metadata Provider Identit     | y Provider       |                         |                               |                             |                               |                                  |    |
| This is configuration of Puls | e Connect Secure | (SA) SAML Metadata prov | vider.                        |                             |                               |                                  |    |
| *Entity Id:                   | https://sa.examp | le.com/dana-na/auth/s   | Unique SAML identifier of the | Connect Secure. By defau    | It uses host name configur    | red at SAML Settings.            |    |
| *Metadata Validity:           | 365 days         |                         | 1 - 9999. Specifies the maxim | um duration for which a pe  | er SAML entity can cache      | the Connect Secure metadata file | э. |
| Do Not Publish IdP in         | Metadata         | F                       | Prevents the Connect Secure   | metadata file to be publish | led at the location specified | d by the Entity Id.              |    |
| Download Metadata             |                  |                         |                               |                             |                               |                                  |    |
| Save Metadata Provide         | er Cancel        |                         |                               |                             |                               |                                  |    |
|                               |                  |                         |                               |                             |                               |                                  |    |

The Entity ID uses the URL format:

https://<PCS-FQDN>/dana-na/auth/saml-endpoint.cgi.

5. Set **url** to the URL to which the client is redirected for authentication. Use the format:

https://<Alternate Host FQDN for SAML>/dana-na/auth/saml-sso.cgi

To obtain the <Alternate Host FQDN for SAML>, login to the PCS Admin UI and navigate to **System > Configuration > SAML > Settings**. Use the value shown in "Alternate Cluster FQDN for SAML".

| FIGURE 5        | Obtaining the Alternat            | e Host FQDN       |                                                                                                    |
|-----------------|-----------------------------------|-------------------|----------------------------------------------------------------------------------------------------|
| SAML > Settings |                                   |                   |                                                                                                    |
| ✓ Metadata :    | Server Configuration              |                   |                                                                                                    |
| Timeout valu    | ue for metadata fetch request:    | 300 seconds       | 1 - 600. Specifies the time in seconds to wait for response of SAML metadata fetch request.                                                                                                    |
| Validity of up  | oloaded/downloaded metadata file: | 0 days            | <ul><li>0 - 9999. Specifies the time in days after which downloaded/uploaded metadata file expires.</li><li>0 means that Connect Secure does not enforce any validity on the peer metadata file.</li></ul> |
| Cluster FQD     | N for SAML:                       | sa.example.com    | The FQDN used for generating URLs for SAML services.                                                                                                    |
| Alternate Clu   | uster FQDN for SAML:              | sa-cs.example.com | The FQDN used for generating SA's Single Sign-On Service URL when Pulse(NC) Session detection is enabled.                                                                                                  |
| Save Chan       | ges Cancel Update En              | tity Ids          |                                                                                                    |

- 6. Set add\_zlib\_header to "No".
- 7. Set **strict\_verify** to "Yes".

5

8. For **certificate**, use the SAML Signing certificate used by PCS.

To obtain the certificate, login to the PCS Admin UI and navigate to **Authentication > Signing In > Sign-in SAML > Identity Provider**.

### FIGURE 6 Locating the name of the SAML Signing certficate

| Signing In                |                         |                                |                                |  |
|---------------------------|-------------------------|--------------------------------|--------------------------------|--|
| Sign-in Policies          | Sign-in Pages           | Sign-in Notifications          | Sign-in SAML                   |  |
| Metadata Provider Id      | entity Provider         |                                | •                              |  |
| ✤ Basic Identity Provid   | der (IdP) Configuration | (Published in Metadata)        |                                |  |
| Protocol Binding to use f | or SAML Response        |                                |                                |  |
| Artifact                  |                         |                                |                                |  |
| *Signing Certificate:     | SA CL SAN               | Certificate to use for signing | SAML messages sent by this IdP |  |

In this example, the certificate is named "SA CL SAN".

Then, navigate to **System > Configuration > Certificates > Device Certificate** and click on the certificate name to see the details.

#### FIGURE 7 Getting the certificate details

| Devic          | ce Certificates Trusted Client CAs                             | Trusted Server CAs      | Code-signing Certificates  | Client Auth Certificates  | Certificates Validity Check                             |
|----------------|----------------------------------------------------------------|-------------------------|----------------------------|---------------------------|---------------------------------------------------------|
| Specify<br>Imp | y the Device Certificate(s). If you o<br>ort Certificate & Key | don't have a certificat | te yet, you can create a C | SR and import the resulti | ng signed certificate. If necessary, you can add custom |
| 10             | ✓ records per page                                             |                         |                            |                           |                                                         |
|                | Certificate issued to                                          |                         | Issued by                  |                           | Valid Dates                                             |
|                | SA CL SAN                                                      |                         | Golden1665                 |                           | Nov 25 11:25:56 2017 GMT to Nov 25 11:25:56 2019 GMT    |

To obtain the certificate text, use the "Download" link.

### FIGURE 8 Downloading the certficate

Certificates > Certificate Details

Open the downloaded certificate data in a text editor.

| Ś                                                                                                    | TextEdit                                                                                                    | File                                                                                                    | Edit                                                                                                    | Format                                                                                                    | View                                                                                                    | Window                                                                                                    | Help                                                                                                    |
|----------------------------------------------------------------------------------------------------|----------------------------------------------------------------------------------------------------|----------------------------------------------------------------------------------------------------|----------------------------------------------------------------------------------------------------|----------------------------------------------------------------------------------------------------|----------------------------------------------------------------------------------------------------|----------------------------------------------------------------------------------------------------|----------------------------------------------------------------------------------------------------|
| • •                                                                                                    | •                                                                                                    |                                                                                                    |                                                                                                    |                                                                                                    | SA CL                                                                                                    | .SAN.crt                                                                                                    |                                                                                                    |
| MIIChI<br>MASGA<br>ggEPAI<br>SOlCJ<br>1GMnvi<br>vjbeB<br>YWBwV<br>ZhwNw<br>CwUAA<br>DØmwg<br>k84x0r<br>sZzZ00<br>AZr7q<br>pnr39 | BEGIN NEW CE<br>DCCAWwCAQAwf<br>IUEChMEdGVzc<br>DCCAQoCggEBA<br>v8T3hIso0e39<br>COW7uJBLQ0T8<br>c3vLAvp7NxW/<br>IPwf2aeFa3/L<br>r63QTzqKc7E1<br>4IBAQCXubd4g<br>TfW9mux6zJ94<br>mUa6UyyQbci3<br>csGG1271kKDV<br>X3+gepMopCo2<br>r446lxpRvWiv<br>END NEW CERT | RTIFIC<br>PZELMAH<br>DENMA:<br>L1UMJH<br>UL1UMJH<br>SUJALJ<br>(hIJ1s:<br>.3uIXLL<br>.3uIXLLL<br>.3uIXLL<br>.3uIXLLL<br>.3uIXLLL<br>.3uIXLLL<br>.3uIXLLL<br>.3uIXLLL<br>.3uIXLLLLLL<br>.3uIXL | CATE RE<br>KGA1UEA<br>SGA1UEA<br>SGA1UEA<br>SGATUEA<br>TIUUZOL<br>rZIbKnm<br>SqARTud<br>V+DcSfg<br>Ssoslkw<br>QBeNPhO<br>2Chsl4C<br>+kvb0Lc<br>ZZWyKaF<br>TØJEIy<br>3ZCXlDr<br>FE REQL | QUEST<br>ShMCRØIXEj<br>XxMEdGVzdD<br>L5NXTSVLF<br>UbiGZnT4In<br>n0km/UbuAz<br>B6Bnes105<br>149KU422x<br>4f03LtzdAf<br>V12JAm7Qu<br>ge75zj25y<br>Zwg0175tE<br>8uANYEH0a<br>rof2Lr9TsB<br>MXI<br>JEST | -<br>AQBgNVB<br>CCASIWD<br>oq07+iz<br>wvYxpTu<br>+47CHyR<br>/hvEPcl<br>zNypikZ<br>ØCAWEAA<br>lVNwgUA<br>T+bQVNe<br>kvliKdr<br>ZrY8tgl<br>kxaIEhf | AcTCUNhbWJ<br>QYJKoZIhvc<br>Sc2wlYePPM<br>qfUNmq5ECD<br>2Rjj3q4iu0<br>ZP++558eUn<br>2890X40ei5<br>aAAMA0GSq<br>LoV1hW8e0z<br>DIiyfmMFuB<br>Bqeq2Me+f4<br>PVE083ITiD<br>d1RLgc07XX | yaWRnZTEN<br>NAQEBBQAD<br>p9BE8dcBh<br>TISO7aA5Z<br>W2V33ivmp<br>zitVV86pq<br>keq7BtWSK<br>GSIb3DQEB<br>Ovwg0olk1<br>01MUv87T2<br>taPod5bHD<br>VVm2/rHuB<br>UN3zM09Kv |

Finally, copy the certificate text and paste it into the **Certificate** field in the Traffic Manager Trusted Identity Provider definition.

9. To save the Trusted Identity Provider definition, click **Create New Trusted Identity Provider**.

7

# Configuring Pulse Connect Secure as a SAML IdP

To configure PCS as a SAML IdP to the Traffic Manager, perform the following steps:

- 1. Login to the PCS Admin UI and navigate to **Authentication > Signing In > Sign-in SAML > Identity Provider**.
- 2. Scroll to the bottom of the page to add a new Service Provider.
- 3. Select Manual configuration mode.

FIGURE 10 Adding a new Service Provider

|  | New | Peer | Service | Provider |
|--|-----|------|---------|----------|
|--|-----|------|---------|----------|

Service Provider Configuration

\*Configuration Mode: O Manual O Metadata is selected, uses metadata files uploaded/added at Peer SAML Metadata Providers.

| *Entity Id:                          | https://www.example.com/saml/metada                                                                             | Unique SAML Identifier of the SP.                                                                                                    |
|--------------------------------------|----------------------------------------------------------------------------------------------------|----------------------------------------------------------------------------------------------------|
| *Assertion Consumer Service URL      | https://www.example.com/saml/consum                                                                             | URL of the service on SP that receives the assertion/artifact generated by the IdP.                                                       |
| Protocol Binding supported by the As | ssertion Consumer Service at the SP.                                                                            |                                                                                                    |
| Artifact                             |                                                                                                    |                                                                                                    |
| *Default Binding:                    | <ul> <li>Post          Artifact         </li> </ul>                                                             |                                                                                                    |
| Signature Verification Certificate:  |                                                                                                    | This certificate is used by IdP to verify the signature in the incoming SAML Message<br>incoming message is used to verify the signature. |
|                                      | Issued To:<br>Issued By:<br>Valid:<br>Details: • Other Certificate Details                                      |                                                                                                    |
|                                      | Upload Certificate: Browse No file                                                                              | e chosen Delete                                                                                                    |
| Encryption Certificate:              | Issued To:<br>Issued By:<br>Valid:<br>Details: Dether Certificate Details<br>Upload Certificate: Browse No file | The certificate to use if the the assertions from this IdP need to be encrypted.                                                          |

 Set Entity Id and Assertion Consumer Service URL to the equivalent values used by your Traffic Manager SAML SP configuration (see "Configuring a Traffic Manager Virtual Server as a SAML SP Endpoint" on page 13).

For Entity ID, ensure you match the value stored in **auth!saml!sp\_entity\_id**, and Assertion Consumer Service URL, use the value stored in **auth!saml!sp\_acs\_url**.

5. Select only POST protocol binding.

9

- 6. The Traffic Manager does not sign the authentication request so there is no requirement to add a Signature Verification Certificate or Encryption Certificate. Ensure "Accept unsigned AuthnRequest" is enabled.
- FIGURE 11 Enabling "Accept unsigned AuthnRequest"

| Certificate Status Checking Configuration             |                                                                                                    |
|-------------------------------------------------------|----------------------------------------------------------------------------------------------------|
| Enable signature verification certificate status chec | kingCheck this to enable revocation checks for the signing certificate. (Uses configuration in Trusted Client CAs.)       |
| Enable encryption certificate status checking         | Check this to enable revocation checks for the Encryption certificate. (Uses configuration in Trusted Client CAs.)        |
| ❤ Customize IdP Behavior                              |                                                                                                    |
| Override Default Configuration                        |                                                                                                    |
| Reuse Existing NC (Pulse) Session                     | If enabled, the user's existing NC (Pulse) session if any will be used in the SP-initiated SSO scenario, instead of auth  |
| Reuse Existing IF-MAP Session                         | If enabled, the user's existing IF-MAP session if any will be imported and used in the SP-initiated SSO scenario, inst    |
|                                                       | If both options are selected, the priority is given to "Reuse Existing NC (Pulse) Session".                               |
| Accept unsigned AuthnRequest                          |                                                                                                    |
| Sign SAML Assertion                                   | If enabled, SAML assertion will also be signed along with signing the SAML response by default.                           |
| Relay State:                                          | 'RelayState' sent to SP in IdP-initiated SSO scenario. If left blank, the (URL) identifier of the resource being accessed |
| *Session Lifetime: ONone                              | Suggested maximum duration of the session at the SP created due to SAML SSO.                                              |
| <ul> <li>Role Based</li> </ul>                        |                                                                                                    |
| Customize                                             |                                                                                                    |
| *SignIn Policy: */adc/ \$                             | The SignIn Policy used by this IdP to authenticate the user in SP-initiated SSO scenario.                                 |
| *Force  • Reject AuthnRequest                         | SA behavior if SP sends an authentication request with ForceAuthn set to true for a user with valid browser session.      |
| Authentication Re-Authenticate User Behavior:         |                                                                                                    |

- 7. The settings **Reuse Existing NC (Pulse) Session** and **Reuse Existing IF-MAP Session** are covered in the use cases section in this document.
- 8. Select the **Signin Policy** from the drop-down list to be used by users as they authenticate. In this example, "\*/adc/" is selected.
- 9. Select the User Identity to be used. In this example, the **Subject Name Format** is "DN" and **Subject Name** is "uid=<username>".
- 10. Finally, select for which **Roles** the IdP must issue SAML Assertions.

### FIGURE 12 Selecting Roles for which SAML Assertions are issued

| <b>User Identity</b><br><sub>*</sub> Subject Name<br>Format:                                                                 | DN                                                          | Form                  | at of 'Nameldentifier' field in generated Assertion.                    |  |  |
|----------------------------------------------------------------------------------------------------|-------------------------------------------------------------|-----------------------|-------------------------------------------------------------------------|--|--|
| *Subject Name:                                                                                                    | uid= <username></username>                                  | Temp                  | plate for generating user's identity as sent in 'Nameldentifier' field. |  |  |
| <ul> <li>Attribute Statement Configuration</li> <li>Send Attribute Statements</li> <li>Use IdP Defined Attributes</li> </ul> |                                                             |                       | If checked, Attribute statements will be sent for the SP.               |  |  |
| Customize Id                                                                                                    | IP Defined Attributes                                       |                       |                                                                         |  |  |
| ✓ Roles                                                                                                    |                                                             |                       |                                                                         |  |  |
| <ul><li>Policy applies</li><li>Policy applies</li><li>Policy applies</li></ul>                                               | to ALL roles<br>to SELECTED roles<br>to all roles OTHER THA | N those selected belo | w                                                                       |  |  |
| Available roles:                                                                                                    |                                                             | Selected roles:       |                                                                         |  |  |
| ActiveSync<br>adc-role-web<br>Admin-Access                                                                                   | Add -><br>Remove                                            | adc-role              |                                                                         |  |  |
| Android_CloudSe                                                                                                    | ecure_R                                                     |                       |                                                                         |  |  |

11. Save the new SAML SP configuration.

## Configuring a Traffic Manager Virtual Server as a SAML SP Endpoint

To configure a Traffic Manager service with SAML SP authentication, perform the following steps:

1. Designate a virtual server as your SAML SP endpoint. Navigate to **Services > Virtual Servers** and click the name of the required virtual server.

| SPulse Secure' virtual Traffic Manager Appliance: Developer mode 17.4b2 (Max Bandwidth 1Mb/s) |                                              |                                                                                                    |             |  |  |
|-----------------------------------------------------------------------------------------------|----------------------------------------------|----------------------------------------------------------------------------------------------------|-------------|--|--|
| 🕈 Home 🔇 Ser                                                                                  | vices 🛄 Catalogs 🖇 D                         | iagnose 🛃 Activity 🆌 System 🔘 Web Application Firewall                                                       | Wizards     |  |  |
| Configuring:                                                                                  | Traffic IP Groups Virt                       | ual Servers > www.example.com Pools Config Summary                                                           |             |  |  |
| Virtual<br>Servers                                                                            | Virtual Server: www.e                        | xample.com (HTTP, port 80)                                                                                   |             |  |  |
|                                                                                               | Pools used by this virtual                   | server:                                                                                                    |             |  |  |
|                                                                                               | Web-http<br>Default                          |                                                                                                    |             |  |  |
|                                                                                               | Last Modified: 21 Nov 20                     | 17 12:11                                                                                                    |             |  |  |
|                                                                                               | ▼ Basic Settings                             |                                                                                                    |             |  |  |
|                                                                                               | The basic settings spec<br>handling traffic. | cify the internal virtual server protocol that is used for traffic inspection, the port and IP addresses the | e virtual s |  |  |
|                                                                                               | Name:                                        | www.example.com                                                                                              |             |  |  |
|                                                                                               | Enabled:                                     | Yes No                                                                                                    |             |  |  |
|                                                                                               | Internal Protocol:                           | HTTP V                                                                                                    |             |  |  |
|                                                                                               | Port:                                        | 80                                                                                                    |             |  |  |
|                                                                                               | Default Traffic Pool                         | Web-http 🔻                                                                                                   |             |  |  |
|                                                                                               | Listening on:                                | All IP addresses                                                                                             |             |  |  |
|                                                                                               |                                              | • Traffic IP Groups                                                                                          |             |  |  |
|                                                                                               |                                              | Traffic IP Group Select                                                                                      |             |  |  |
|                                                                                               |                                              | web.example.com                                                                                              |             |  |  |
|                                                                                               |                                              | Domain names and IP addresses                                                                                |             |  |  |
|                                                                                               | Notes:                                       |                                                                                                    |             |  |  |
|                                                                                               | Update                                       | Q View traffic on Work                                                                                       | d Map       |  |  |

Pulse Secure *strongly recommends* against using SAML authentication without TLS encryption. Your virtual server should therefore have SSL Decryption enabled.

2. Locate the Authentication section and click to edit.

FIGURE 13 Editing a virtual server

### FIGURE 14 Locating the Authentication Settings

| ► ⊗ Web Accelerator                                                     | 🖊 Edit |
|-------------------------------------------------------------------------|--------|
| Accelerate web applications hosted by this virtual server.              |        |
| ► ✓ Authentication                                                      | 🖉 Edit |
| Require authentication for requests to this virtual server.             |        |
| ► ⊗ Kerberos Protocol Transition                                        | 🖉 Edit |
| Perform Kerheros Protocol Transition on requests to this virtual server |        |

- 3. Set auth!type to "SAML Service Provider".
- 4. For troubleshooting or testing purposes, optionally set **auth!verbose** to "Yes". Note that this setting generates a lot of log content, so is recommended to be disabled for a live service.
- 5. For a typical service, leave the settings under "Authentication Session Management" as their default values.

#### FIGURE 15 Virtual Server Authentication settings

| /irtual Server: www.example.com (HTTP, port 80)                                                                                                    |  |  |  |  |
|----------------------------------------------------------------------------------------------------|--|--|--|--|
| our virtual server can require authentication.                                                                                                    |  |  |  |  |
| Authentication                                                                                                    |  |  |  |  |
| These settings control additional authentication for HTTP requests                                                                                                    |  |  |  |  |
| Type of authentication to apply to requests to the virtual server.         auth!type:       SAML Service Provider •                                                       |  |  |  |  |
| Whether or not detailed messages about virtual server authentication should be written to the error log.<br>auth!verbose: <ul> <li>Yes</li> <li>No</li> </ul>             |  |  |  |  |
| Authentication Session Management                                                                                                    |  |  |  |  |
| Theses settings control the behavior of sessions used by the authentication system                                                                                        |  |  |  |  |
| Name of cookie used for authentication session.                                                                                                    |  |  |  |  |
| auth!session!cookie_name: VS_SamISP_Auth                                                                                                    |  |  |  |  |
| Timeout on authentication session.         auth!session!timeout:       7200         seconds                                                                               |  |  |  |  |
| Whether or not to include state of authentication sessions stored encrypted on the client as plaintext in the logs.<br><b>auth!session!log_external_state:</b> • Yes • No |  |  |  |  |
| Attributes of cookie used for authentication session.         auth!session!cookie_attributes:       HttpOnly; SameSite=Strict                                             |  |  |  |  |

6. In the "SAML Service Provider" section, set auth!saml!sp\_entity\_id to an HTTPS URL that the IdP uses to identify the Traffic Manager as the SAML SP (that redirected a user agent for authentication). Then set auth!saml!sp\_acs\_url to the HTTPS URL of the SAML Assertion Consumer Service (ACS). In other words, the URL at which the Traffic Manager should handle SAML assertions.

These values must match the equivalent fields specified in your PCS Service Provider configuration (see "Configuring Pulse Connect Secure as a SAML IdP" on page 7).

In the following example, SAML Authentication is added to a Traffic Manager virtual server named "www.example.com". This virtual server is configured to listen on an IP address that resolves to a URL of the same name.

### FIGURE 16 Your currently running services

| Services | www.example.com      | Running Web-http                    |
|----------|----------------------|-------------------------------------|
|          | SSL (HTTPS) (443)    | Running SA-Cluster<br>Default Pool  |
|          | SA-ESP<br>UDP (4500) | Running SA-ESP-Pool<br>Default Pool |

The following example values can then be used:

• Entity ID:

https://www.example.com/saml/metadata

• Assertion Consumer Service URL:

https://www.example.com/saml/consume

When the Traffic Manager receives an HTTP request through the "www.example.com" virtual server, it first checks if the URL corresponds to the ACS URL. If yes, the Traffic Manager handles this URL as the SAML ACS endpoint; otherwise it forwards the request to the pool nodes.

- 7. Select the **auth!saml!idp** that was created in the first step in this guide.
- 8. As SAML is sensitive to time, Pulse Secure recommends that both the Traffic Manager and PCS are set to use Network Time Protocol (NTP). When using NTP, the tolerance of 5 seconds should be sufficient for the service.
- 9. Set auth!saml!nameid\_format to "unspecified".

### FIGURE 17 SAML Service Provider endpoint settings

| SAML Service Provider                                                                                                    |                                                                                                    |  |  |  |  |
|----------------------------------------------------------------------------------------------------|----------------------------------------------------------------------------------------------------|--|--|--|--|
| These settings control the behavior of the SAML Service Provider endpoint                                                                                                    |                                                                                                    |  |  |  |  |
| The entity ID to be used by the SAML service provider function on this virtual server. This should usually be a URL, or a URN, however it may be any string. It must match the entity ID placed by the identity provider in the 'Audience' field in the SAML assertion. |                                                                                                    |  |  |  |  |
| auth!saml!sp_entity_id:                                                                                                    | https://www.example.com/saml/metadata                                                                                                    |  |  |  |  |
|                                                                                                    |                                                                                                    |  |  |  |  |
| The 'Assertion Consumer Ser<br>the identity provider will caus<br>same cookie domain as all ho<br>the port must be the port on<br>in the 'Recipient' attribute in                                                                                                    | vice' endpoint for the SAML service provider on this virtual server, ie the endpoint to which<br>se the user agent to send SAML assertions. This should be an HTTPS URL, must be in the<br>ostnames used by the end user to access the virtual server (see cookie configuration) and<br>which this virtual server is listening. It must match the URI placed by the identity provider<br>the SAML assertion, if present. |  |  |  |  |
| auth!saml!sp_acs_url:                                                                                                    | https://www.example.com/saml/consume                                                                                                    |  |  |  |  |
| Name of the Trusted Identity<br>Identity Providers<br>auth!saml!idp:                                                                                                    | Provider configuration to use. To create Identity Providers, please visit section <b>Trusted</b> Name       Entity Id         Image: None       Image: None         Image: SA-IdP       https://sa.example.com/dana-na/auth/saml-endpoint.cgi                                                                                                    |  |  |  |  |
| Time tolerance on authentica<br>system, allow a tolerance of<br>seconds in the past according<br>prevent a lack of clock synch<br>auth!saml!time_tolerance:                                                                                                    | tion checks. When checking time-stamps and expiry dates against the current time on the<br>this many seconds. For example, if a SAML response contains a 'NotOnOrAfter' that is 4<br>g to the local time, and the tolerance is set to 5 seconds, it will still be accepted. This is to<br>ronization from resulting in rejection of SAML responses.<br>5 seconds                                                         |  |  |  |  |
| The NameID format to request and expect from the identity provider.                                                                                                    |                                                                                                    |  |  |  |  |
|                                                                                                    |                                                                                                    |  |  |  |  |
| teah. Channes                                                                                                    |                                                                                                    |  |  |  |  |
|                                                                                                    |                                                                                                    |  |  |  |  |
| Apply Changes                                                                                                    |                                                                                                    |  |  |  |  |
| Update                                                                                                    |                                                                                                    |  |  |  |  |

10. To save the configuration, click **Update**.

# Use Cases and Examples

### **Browser Access – Simple User Authentication**

A user attempts to access the Traffic Manager-served "www.example.com". As this service is configured as a SAML SP endpoint, the user's browser is redirected to the PCS sign-in page for authentication.

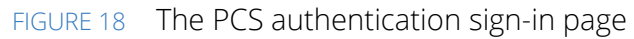

| 🕂 Windows Server                                             | S Pulse Secure                                             |  |  |  |
|--------------------------------------------------------------|------------------------------------------------------------|--|--|--|
| Internet Information Services                                | Welcome to Pulse Connect Secure                            |  |  |  |
|                                                              | Username Jogy Please sign in to begin your secure session. |  |  |  |
| Welcome Bienvenue Tervetuloa                                 | Sign In                                                    |  |  |  |
| ມ່ອ∠ເອັ Benvenuto ໜີ<br>Bienvenido Hoş geldiniz ברוכים הבאים |                                                            |  |  |  |

After passing authentication, PCS returns the user's browser to the Traffic Manager, complete with a SAML assertion that the user is legitimate, to access the back-end pool resource originally requested.

### FIGURE 19 Authentication successful

| S Pulse Secure                                                                                                    | § Pulse Secure                                |                                |                                              |  |  |  |
|----------------------------------------------------------------------------------------------------|-----------------------------------------------|--------------------------------|----------------------------------------------|--|--|--|
| <ul> <li>Loading Components</li> <li>Please wait. This may take several minutes.</li> <li>Host Checker</li> <li>If an error prevents a component from loading properly,</li> </ul> | Welcome t<br>Puise Co<br>Username<br>Password | o<br>onnect Secure<br>jogy<br> | Please sign in to begin your secure session. |  |  |  |
|                                                                                                    |                                               |                                |                                              |  |  |  |

### Adding Compliance Checking and TOTP to the Authentication

A user attempts to access the Traffic Manager-served "www.example.com". As this service is configured as a SAML SP endpoint, the user's browser is redirected to the PCS sign-in page for a compliance check, and both Active Directory and TOTP authentication.

### FIGURE 20 Performing two-factor authentication

| Windows Server                | S Pulse Secure                                                                                                    |  |  |
|-------------------------------|----------------------------------------------------------------------------------------------------|--|--|
| Internet Information Services | Welcome to Pulse Connect Secure                                                                                                    |  |  |
| Welcome Bienvenue Tervetuloa  | Two-Factor Authentication Open the two-factor authentication app on your device to view your a Currently if you do not have access to your device, use one of the bac Authentication code: Sign In |  |  |

### Cloud Secure - "Reuse Existing NC (Pulse) Session"

By configuring the SAML SP in PCS to reuse an existing session, any user with an existing VPN or AppVPN session uses Single Sign-On (SSO) to the protected resource served by the Traffic Manager virtual server.

The user has a Pulse Secure VPN connection to PCS and accesses the virtual server.

| FIGU | IRE 21 Connecting to                         | o a VP | Ν                                |           |            |            |     |
|------|----------------------------------------------|--------|----------------------------------|-----------|------------|------------|-----|
|      | Open Pulse Secure                            |        | $\leftrightarrow \rightarrow $ 0 | ŵ         | mycompany. | net        | □ ☆ |
| 8    | Ethernet0<br>Off-Premise                     | ><br>> | H Window                         | vs Server |            |            |     |
| ^ 3  | On-Premise-L3<br>Exit<br>양 프 약왕 10/16/2017 년 | →<br>→ | Internet Information Services    |           |            |            |     |
|      | 10/10/2017                                   |        | Walcome                          |           | Dismussure | Tanyatulaa |     |
|      |                                              |        | weicome                          |           | Bienvenue  | Tervetuloa |     |

User logs from PCS, acting as a SAML IdP.

### FIGURE 22 PCS user logs showing SAML authentication activity

| Severity | ID       | Message                                                                                                    |
|----------|----------|----------------------------------------------------------------------------------------------------|
| into     | SML30974 | 0017-10-16 12:2820 - In- 127.00 15 pitnen() - Sending SMM, response for Username: [pog), Like Agents Patiene Social B (Windows 10] Pulse/5.3.3.198], Subject Name: [uid=jog), Source IP: [102.168.1.1], Type: [SP-Initiated], SP EntityID:<br>Phtp://www.j#AmBAshi.eu/vhom/metadatal, Season ID: [aid22016012d30151c100280400500000058004006er108], Neizy State:<br>// 12/IOR-SPRESCT10y_Lily/EXEV/AVIo1_mXXIVTbackWgdgleem.02Lily/WIAABuckD'200501200502000005804ae974], Renote IP: [10.1.125]                                                                                                    |
| Info     | AUT30799 | 2017-10-16 12:38:30 - Ive - [127.0.0.1] System(g) - 'NCPVise' session detected for SAML AuthnRequest to '_c081tc87-de79-cb42-e1d6-71d0584ae974'                                                                                                    |
| into     | AUT30797 | 0017-10-16 122820 - In- 127.0.0 15 psimling) - SAML AutoRequest revelved '/Orm: version-1' 0''>-ceamip:AutoRequest xminusamip-immediatesamip-immediatesamip-immediatesamip-immediatesamip-immediatesami-2017-10-16110-28292'<br>ProtocoBinding-'umicasis names to: SAML 2.0 bindings: HTTP-POST' AssertionOorsume'SevericeURA - http://www.glike.orm.ess.com/binding-immediatesami/com/best-com/binding-immediatesami/com/best-com/binding-immediatesami/com/biologiesami/com/biologiesami/com/biol/com/biologiesami/com/biologiesami/com/biologiesa |

The user's browser is redirected to PCS with the SAML AuthnRequest.

```
2017-10-16 12:38:30 - ive - [127.0.0.1] System()[] - SAML AuthnRequest received '<?xml version="1.0"?><samlp:AuthnRequest xmlns:samlp="urn:oasis:names:tc:SAML:2.0:protocol" ID="_c09ffc67-de79-cb42-eld6-7fd0584ae974" Version="2.0" IssueInstant="2017-10-16T10:38:29Z" ProtocolBinding="urn:oasis:names:tc:SAML:2.0:bindings:HTTP-POST"
```

```
AssertionConsumerServiceURL="http://www.example.com/saml/consume"><saml:Issuer
xmlns:saml="urn:oasis:names:tc:SAML:2.0:assertion">http://www.example.com/saml/metadata</
saml:Issuer><samlp:NameIDPolicy Format="urn:oasis:names:tc:SAML:1.1:nameid-
format:unspecified" AllowCreate="true"/></samlp:AuthnRequest>'
```

PCS finds an existing session from this user and reuses it.

```
2017-10-16 12:38:30 - ive - [127.0.0.1] System()[] - 'NC/Pulse' session detected for SAML AuthnRequest Id ' c09ffc67-de79-cb42-e1d6-7fd0584ae974'
```

PCS generates a SAML Assertion giving the user SSO to the virtual server.

```
2017-10-16 12:38:30 - ive - [127.0.0.1] System()[] - Sending SAML response for Username:
[jogy], User Agent: [Pulse-Secure/8.3.3.919 (Windows 10) Pulse/5.3.3.919], Subject Name:
[uid=jogy], Source IP: [192.168.1.1], Type: [SP-Initiated], SP EntityID: [http://
www.example.com/saml/metadata], Session ID:
[sid225fb912dd5f3fc1cf09f3adc53df0860bf38b03e05eef26], Relay State: [/
T21ilQ6+3pIRGSCT1U0yzJ/yH2fKy14/KhcTw/XW71bw5Wg0gIexm4XEJU+WNSA/
8uc6oY2biSRdAWIfpM2IIK40t19x+KBGpuyq12iRDMGuKRu3HbfUX5WAW0BUKB4U4XUxKBPke21AGw0m930Cw==],
AuthnRequest ID: [ c09ffc67-de79-cb42-e1d6-7fd0584ae974], Remote IP: [10.0.1.225]
```

# Cloud Secure – "Reuse Existing NC (Pulse) Session" and "Reuse Existing IF-MAP Session"

This use case includes the Federation functionality provided by IF-MAP.

PCS and Pulse Policy Secure (PPS) are acting as IF-MAP clients and publish user sessions to the Federation (IF-MAP) server.

In this use case, the user is on the internal network and has an existing session with PPS. The user still gets SSO to the protected resource served by the Traffic Manager virtual server.

The user browser is redirected to Pulse Connect Secure with the SAML AuthnRequest

```
2017-10-16 13:17:42 - ive - [127.0.0.1] System()[] - SAML AuthnRequest received '<?xml
version="1.0"?><samlp:AuthnRequest xmlns:samlp="urn:oasis:names:tc:SAML:2.0:protocol"
ID="_16fca8ef-38ea-bcd1-6bb6-fb9fa601f613" Version="2.0" IssueInstant="2017-10-
16T11:17:43Z" ProtocolBinding="urn:oasis:names:tc:SAML:2.0:bindings:HTTP-POST"
AssertionConsumerServiceURL="http://www.example.com/saml/consume"><saml:Issuer
xmlns:saml="urn:oasis:names:tc:SAML:2.0:bindings:HTTP-POST"
AssertionConsumerServiceURL="http://www.example.com/saml/consume"><saml:Issuer
xmlns:saml="urn:oasis:names:tc:SAML:2.0:assertion">http://www.example.com/saml/metadata</
saml:Issuer><samlp:NameIDPolicy Format="urn:oasis:names:tc:SAML:1.1:nameid-
format:unspecified" AllowCreate="true"/></samlp:AuthnRequest>'
```

PCS (the IdP) does not find any local session for the user. PCS queries the Federation (IF-MAP) server, finds a session, and imports it.

```
2017-10-16 13:17:43 - ive - [127.0.0.1] System()[] - 'IF-MAP' session detected for SAML AuthnRequest Id '_16fca8ef-38ea-bcd1-6bb6-fb9fa601f613'
```

2017-10-16 13:17:43 - ive - [10.0.2.50] jogy(IF-MAP Import)[0365, Salesforce, SecureAccess] - Imported session published by 1CgABCQ/- from IF-MAP

#### 21 SAML Authentication with Pulse Connect Secure and Pulse Secure Virtual Traffic Manager

PCS generates a SAML Assertion giving the user SSO to the virtual server.

2017-10-16 13:17:43 - ive - [127.0.0.1] System()[] - Sending SAML response for Username: [jogy], User Agent: [Mozilla/5.0 (Windows NT 10.0; WOW64; rv:56.0) Gecko/20100101 Firefox/ 56.0], Subject Name: [uid=jogy], Source IP: [10.0.2.50], Type: [SP-Initiated], SP EntityID: [http://www.example.com/saml/metadata], Session ID: [], Relay State: [/ T2lilQ6+3pIRGSCT1U0y3c7tqiB3U7+zyKi9eM2tdu23Q4ccJSMm6ct14DpjduwSSWYqo4tBwJDpw/ eqnDRXeEB6nSYpOz5ymDVpb/b20ukCT45GpNiTDZc5i/ tSGl61XFVhImpWMriLxcoxwfrtjWWH33QPU4qpXFXd6ptW/M=], AuthnRequest ID: [\_16fca8ef-38ea-bcd1-6bb6-fb9fa601f613]

Note: If no session is found locally or via the federation layer, the user is presented with the standard browser authentication experience.

# References

- https://www.pulsesecure.net/download/techpubs/current/1022/Pulse-vADC-Solutions/Pulse-Virtual-Traffic-Manager/17.4/ps-vtm-17.4-releasenotes.pdf
- https://www.pulsesecure.net/download/techpubs/current/1027/Pulse-vADC-Solutions/Pulse-Virtual-Traffic-Manager/17.4/ps-vtm-17.4-userguide.pdf
- https://www.pulsesecure.net/download/techpubs/current/894/pulse-connect-secure/pcs/8.3rx/ps-pcs-sa-8.3-admin-guide.pdf
- https://www.pulsesecure.net/download/techpubs/current/935/pulse-connect-secure/pcs/8.3rx/ps-pcs-cloudsecure-8.3-common-components-configuration-guide.pdf